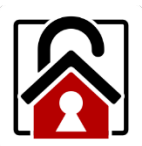

# AML Lockdown Utility

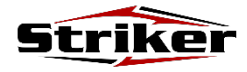

### 1

To use the AML Lockdown application, begin by tapping the AML Lockdown icon on the home page.

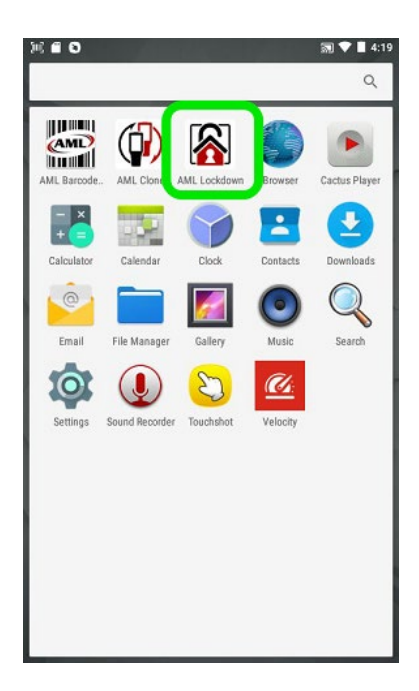

#### 2

Select the applications you want your users to have access to. Uncheck any applications that you don't want to allow access to.

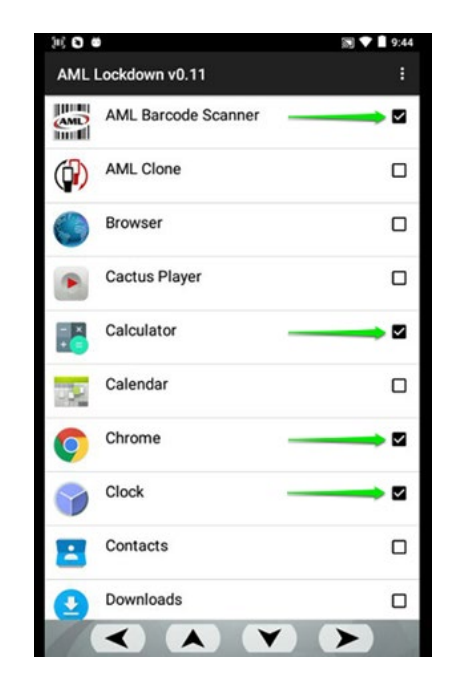

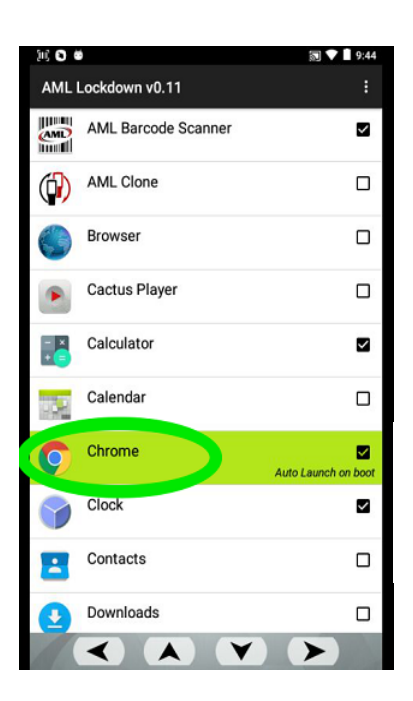

<u>OPTIONAL</u>: Tap and hold apps to enable *Auto Launch on boot*:

<u>OPTIONAL</u>: Tap the Menu icon and Change Password to change the default password of "aml".

| )                  |                     | 🔊 🛡 📕 9:44 | ) (1) (1) (1) (1) (1) (1) (1) (1) (1) (1 | 🔊 💙 📕 4:19      |  |
|--------------------|---------------------|------------|------------------------------------------|-----------------|--|
| AML Lockdown v0.11 |                     |            | AML Lockdown v0.11                       | Settings        |  |
| em D               | AML Barcode Scanner |            | AML Barcode Scanner                      | Lockdown        |  |
| <b>(</b>           | AML Clone           |            | AML Clone                                | Change Password |  |
|                    | Browser             |            | Browser                                  |                 |  |
| •                  | Cactus Player       |            | Cactus Player                            |                 |  |
|                    | Calculator          |            | Calculator                               |                 |  |
| 1                  | Calendar            |            | Calendar                                 |                 |  |
| 0                  | Chrome              |            | Clock                                    |                 |  |
| 9                  | Clock               |            | Contacts                                 |                 |  |
| -                  | Contacts            |            | Downloads                                |                 |  |
| 0                  | Downloads           |            | 🥯 Email                                  |                 |  |
|                    |                     |            | Eile Manager                             | п               |  |

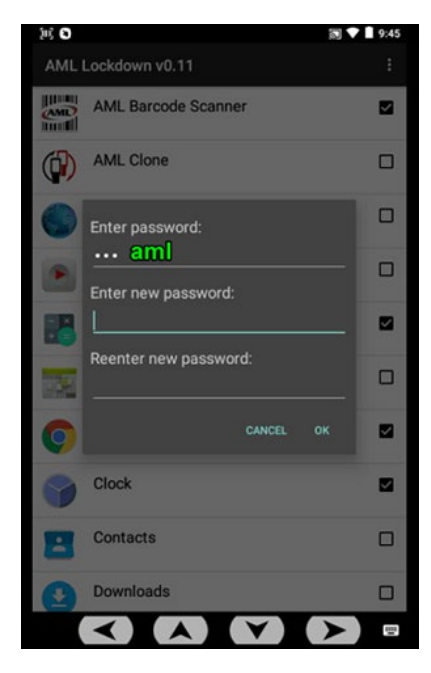

3

Tap the Menu button, then select "Lockdown" from the dropdown list.

|          | )                   | 🔊 🛡 📕 4:19 |
|----------|---------------------|------------|
| AML      | Lockdown v0.11      |            |
|          | AML Barcode Scanner |            |
|          | AML Clone           |            |
|          | Browser             |            |
|          | Cactus Player       |            |
| - ×<br>+ | Calculator          |            |
| 3        | Calendar            |            |
|          | Clock               |            |
| -        | Contacts            |            |
|          | Downloads           |            |
| 0        | Email               |            |
| -        | File Manager        |            |

|            |                    | 🔊 💙 📕 4:19      |   |
|------------|--------------------|-----------------|---|
| AML        | Lockdown v0.11     | Settings        |   |
| AMD        | AML Barcode Scanne | Lockdown        |   |
|            | AML Clone          | Change Password | • |
|            | Browser            |                 |   |
|            | Cactus Player      |                 |   |
| - ×<br>+ = | Calculator         |                 |   |
| <b>657</b> | Calendar           |                 |   |
| 9          | Clock              |                 |   |
| =          | Contacts           |                 |   |
|            | Downloads          |                 |   |
| 0          | Email              |                 |   |
| _          | File Manager       |                 |   |

## 4

- 1. Select Launcher AML Lockdown and press the home key it twice.
- 2. Only enabled apps and user toolbar icons will be accessible.

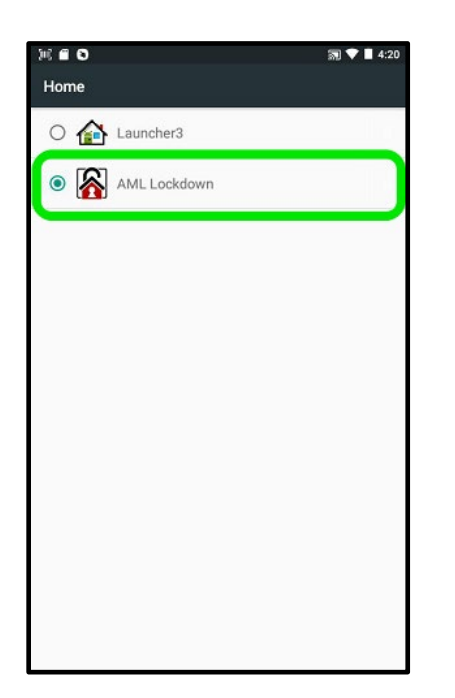

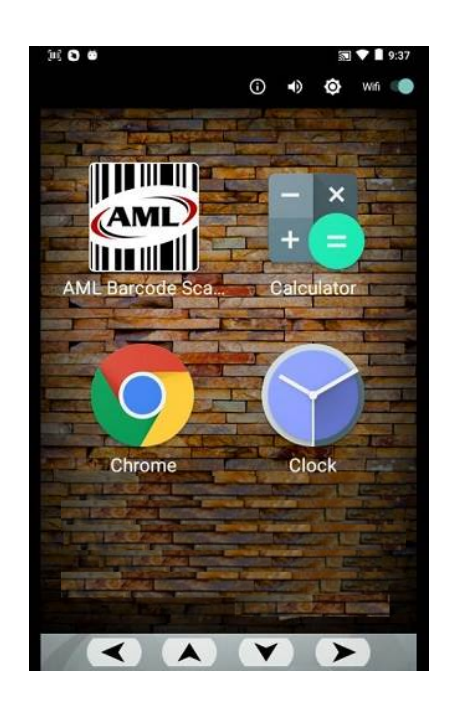

- Note: the user toolbar icons allow the following:
  - View device information and status
  - Adjust sound volume
  - Adjust brightness
  - Toggle Wifi on/off

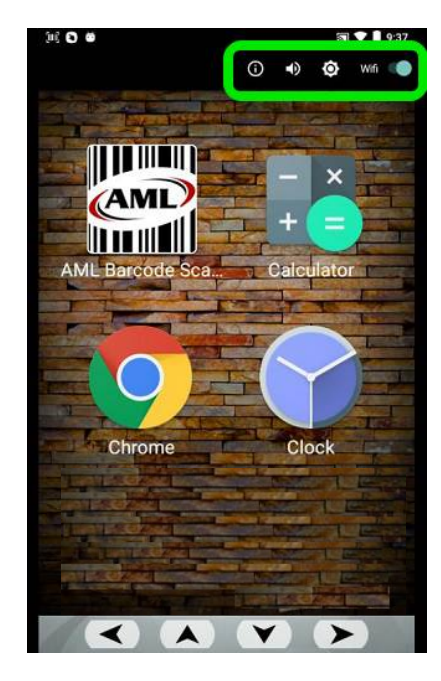

## To disable AML Lockdown

- 1. Hold down the *Delete/Backspace key* to prompt for password. (*The default password is* "**aml**").
- 2. Select *Launcher3* to revert to default home screen, and press the home key twice.

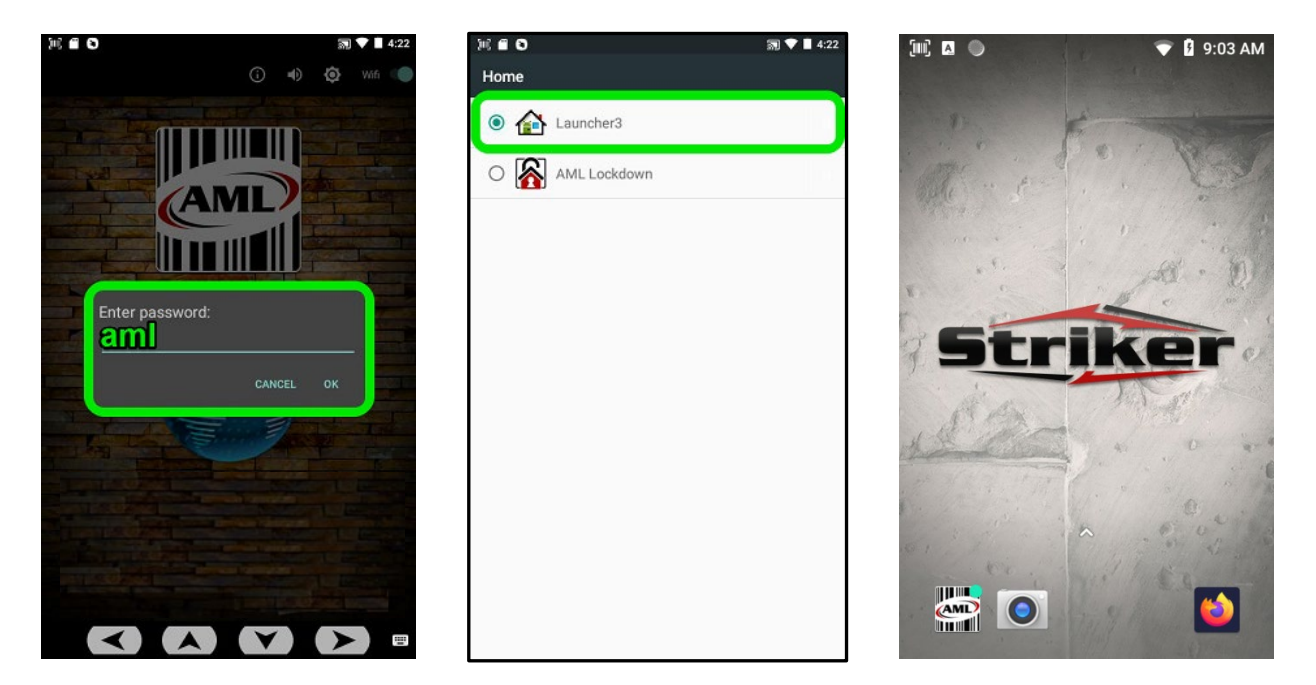